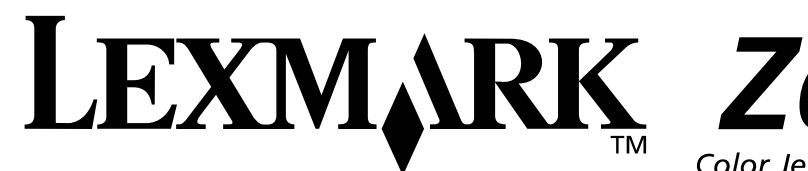

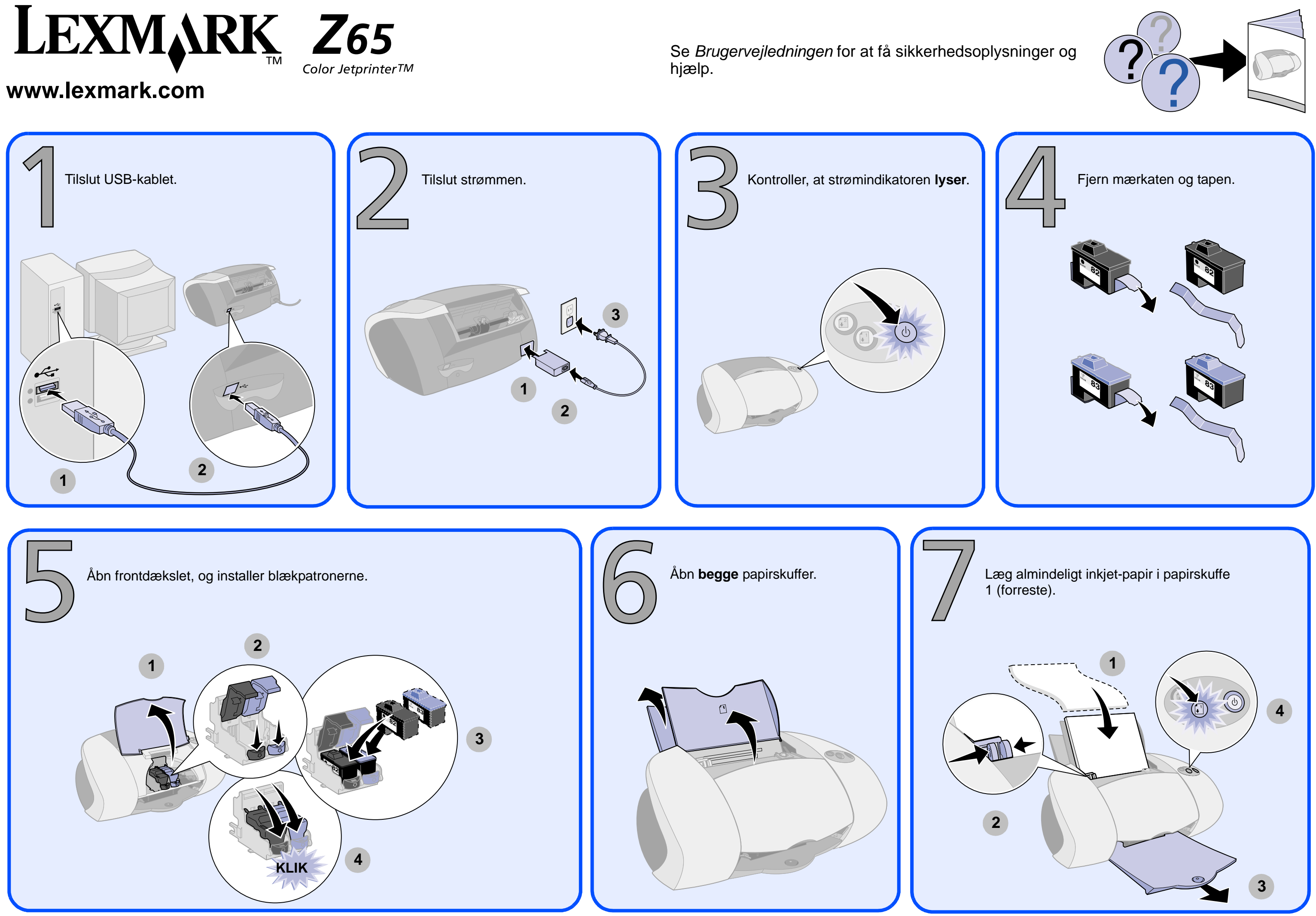

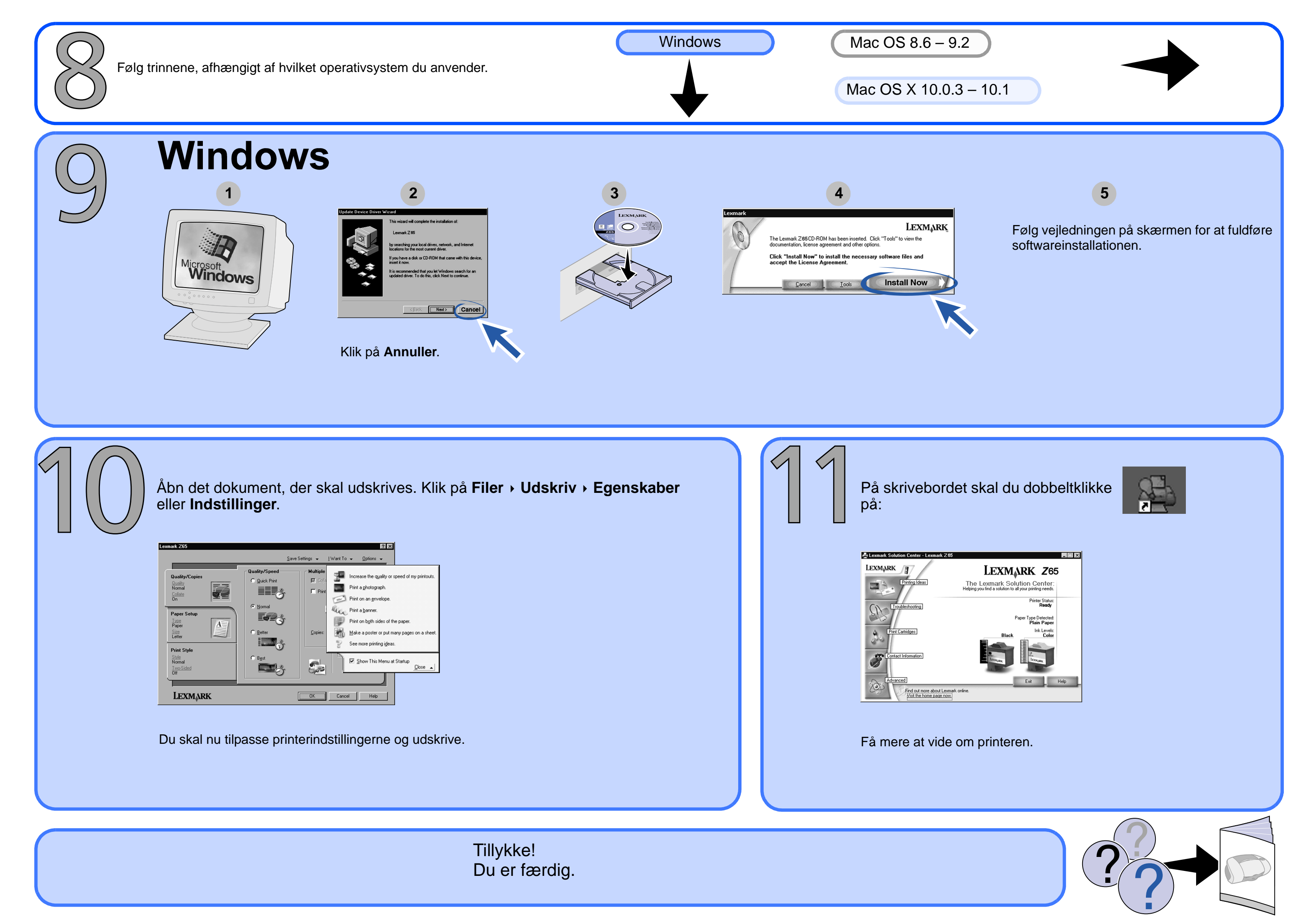

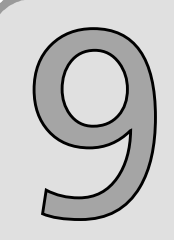

## Mac OS 8.6 – 9.2

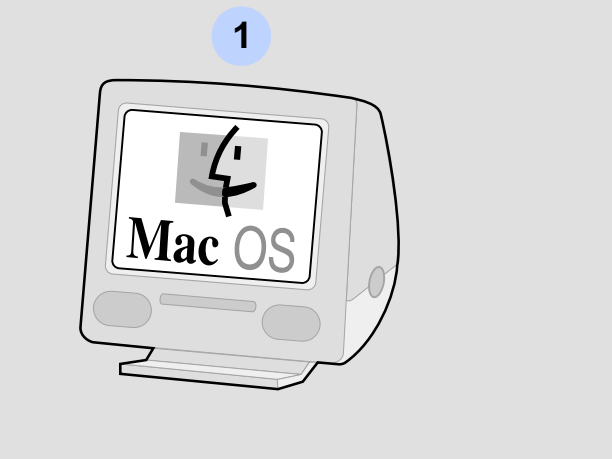

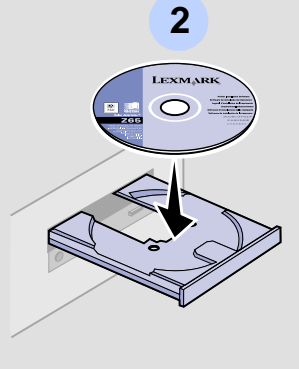

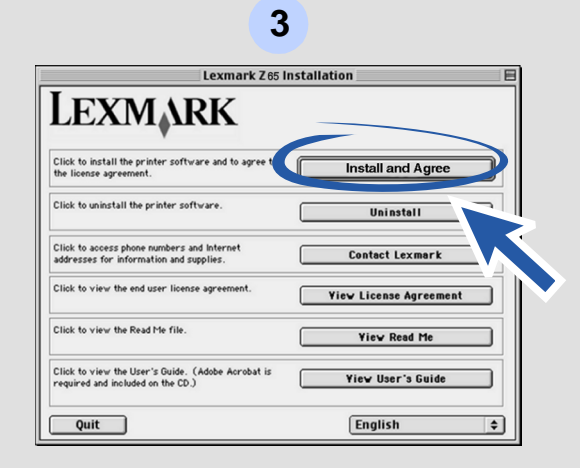

Følg vejledningen på skærmen for at fuldføre softwareinstallationen.

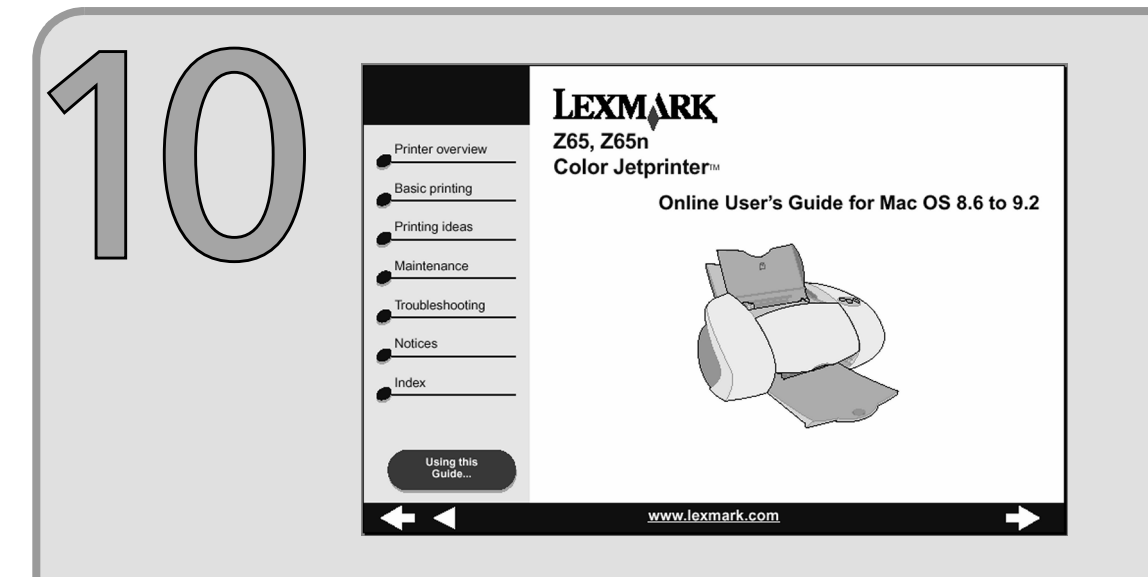

Få mere at vide om printeren:

Tillykke! Du er færdig.

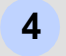

## 1 Dobbeltklik på mappen for Lexmark Z65-printeren på skrivebordet. 2 Dobbeltklik på ikonet for Lexmark Z65 Brugervejledningen.pdf.

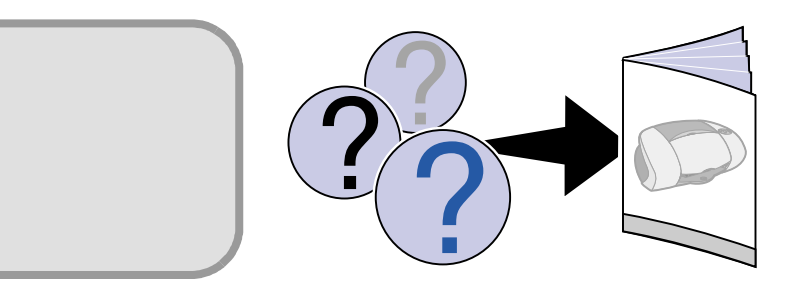

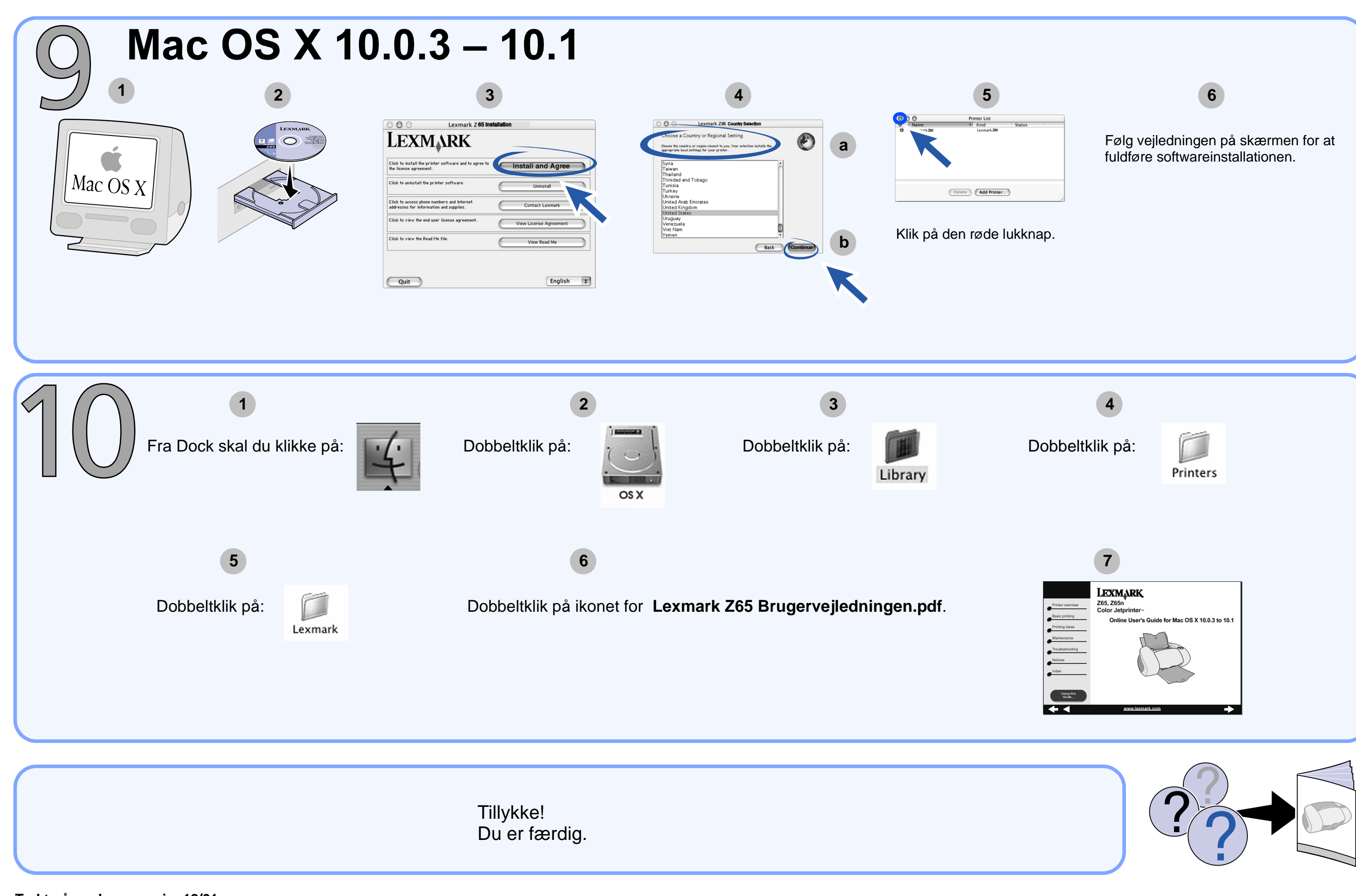

Trykt på genbrugspapir. 12/01 Varenr. ####### EC ###### © Copyright 2001 Lexmark International, Inc. Alle rettigheder forbeholdes.